## How to use Tap&Go app to settle SUN Mobile bill?

### Login to the "My Profile" by SUN Mobile website / App to find out a QR code for Tap&Go bill payment

| My Profile                                                    |                                             |
|---------------------------------------------------------------|---------------------------------------------|
| Welcome                                                       | е,                                          |
| Customer name                                                 |                                             |
| Mobile no.                                                    |                                             |
| Registered address                                            |                                             |
| Email address                                                 | Change                                      |
| Payment method                                                | Cash / Others Apply for credit card autopay |
| Bill by                                                       | Website/App  Change                         |
| Account Language Preference                                   | 中文 ▼ Change                                 |
| Account No.<br>You can use this QR code for<br>Tap&Go payment |                                             |

|                                                   | N Logout 🗘 🕰                   |  |  |  |  |
|---------------------------------------------------|--------------------------------|--|--|--|--|
| My account                                        |                                |  |  |  |  |
| My Profile                                        |                                |  |  |  |  |
| Customer name                                     | :                              |  |  |  |  |
| Mobile no. :                                      |                                |  |  |  |  |
| Registered addre                                  | 35                             |  |  |  |  |
| Email address                                     | Change                         |  |  |  |  |
| Dourmont mothod                                   | Cash / Others                  |  |  |  |  |
| Payment method                                    | Apply for credit card autopay> |  |  |  |  |
| Type of<br>Debit Note                             | Website/App   Change           |  |  |  |  |
| Account<br>Language<br>Preference                 | 中文 Change                      |  |  |  |  |
| Account No.<br>You can use this<br>Tap&Go payment | R code for                     |  |  |  |  |

## How to settle SUN Mobile bill via Tap&Go App?

1. Open Tap&Go App, click "Pay Bill"

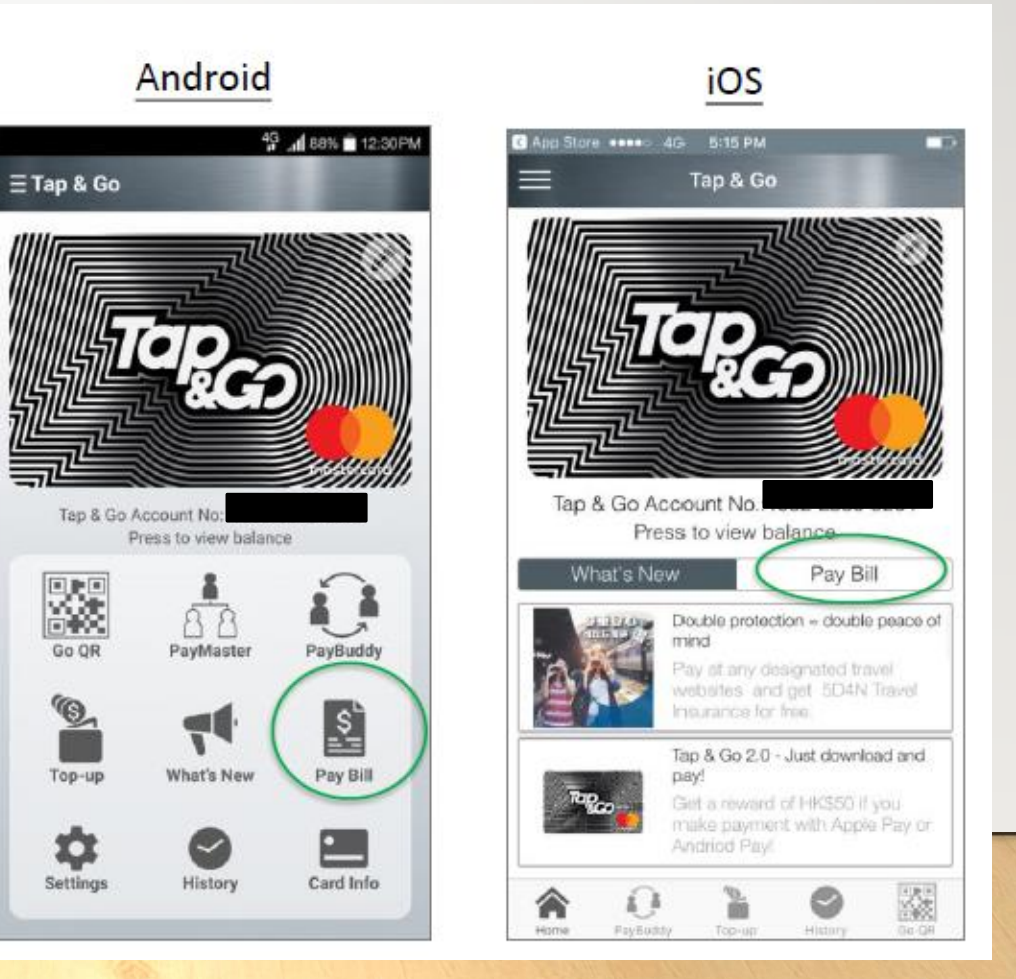

## How to settle SUN Mobile bill via Tap&Go App?

| 내) Wi-Fi Call 중 10:12 @ 행 \$ 80% 💻 | nl Wi-Fi Call 🗢 10:12 @ 🛛 🕏 80% 💷          | 📲 Wi-Fi Call 🗢 10:12 🐵 🛛 🕸 80% 🔲   |
|------------------------------------|--------------------------------------------|------------------------------------|
| < Pay Bill                         | < Pay Bill                                 | K Pay Bill                         |
| Add Bill Payee                     | Select Bill Payee:                         | Bill Payee:                        |
|                                    | 1010 / CSL BILL                            | TELECOM DIGITAL & SUN MOBILE       |
|                                    | Fixed line / eyes HKT - FIXED LINE         | Scan Bill Barcode / QR Code        |
|                                    | NETVIGATOR / NOW TV                        | Enter Bill No.                     |
|                                    | TELECOM DIGITAL &<br>SUN MOBILE            |                                    |
|                                    |                                            |                                    |
|                                    |                                            |                                    |
|                                    |                                            | Cancel Next                        |
| Home PayBuddy Top-up History Go QR | Home PayBuddy Top-up History Go QR         | Home PayBuddy Top-up History Go QR |
| 2. Add Bill Payee                  | 3. Select "Telecom Digital &<br>SUN Mobile | 4. Add payment account             |

## Scan QR Code to setup account

Bill N

📶 Wi-Fi Call 🗢

| 📲 Wi-Fi Call                                              | Ŷ                                                                    | 10:12                                                       | @ Ø                                               | ∦ 80% 💷 ∙                     |
|-----------------------------------------------------------|----------------------------------------------------------------------|-------------------------------------------------------------|---------------------------------------------------|-------------------------------|
| <                                                         |                                                                      | Pay Bill                                                    |                                                   |                               |
| Bill Payee                                                | :                                                                    |                                                             |                                                   |                               |
| TELECOM                                                   | DIGITAL & S                                                          | UN MOBILE                                                   | <b>H</b> en                                       |                               |
| Please se                                                 | lect:                                                                |                                                             |                                                   |                               |
| Scar                                                      | n Bill Barcoc                                                        | le / QR Coc                                                 | le                                                |                               |
|                                                           | Scan Bill                                                            | Barcode / (                                                 | QR Code                                           |                               |
| If you are s<br>device or r<br>ensure it is<br>brightness | canning a bill<br>nanual input tl<br>readable. You<br>or enlarge the | barcode disp<br>he account n<br>u may wish to<br>a barcode. | played on a Po<br>o. and bill typ<br>adjust monit | C or other<br>e, please<br>or |
| Opic                                                      | ad Bill Barci                                                        | ode image i                                                 | rom album                                         |                               |
| Ente                                                      | r Bill No.                                                           |                                                             |                                                   |                               |
|                                                           |                                                                      |                                                             |                                                   |                               |
|                                                           |                                                                      |                                                             |                                                   |                               |
|                                                           |                                                                      |                                                             |                                                   |                               |
|                                                           |                                                                      |                                                             |                                                   |                               |
|                                                           | Cancel                                                               |                                                             | Next                                              |                               |
| Home                                                      | PayBuddy                                                             | Тор-ир                                                      | History                                           | Go QR                         |
|                                                           |                                                                      |                                                             |                                                   |                               |

5. Scan QR Code

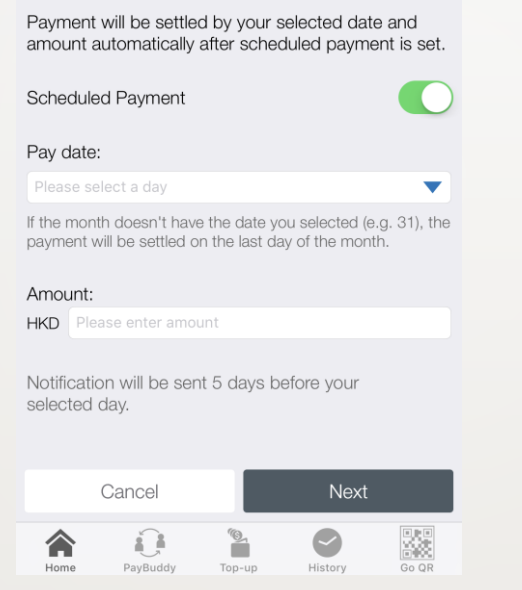

Pay Bill

Bill Description: (optional) (max. 15 alphanumeric)

@ 🛛 🖇 79% 💻

6. Add Bill Description (optional); Scheduled payment is default on

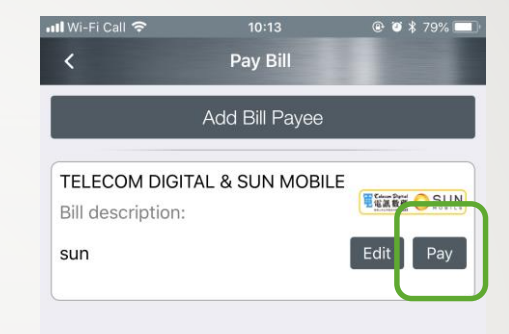

PayBuddy

Home

History

Top-up

7. Successfully added

bill payee for pay bill.

Go QR

### Upload QR Code

# How to scan the QR code if you only got a handset? $\rightarrow$ upload the QR code

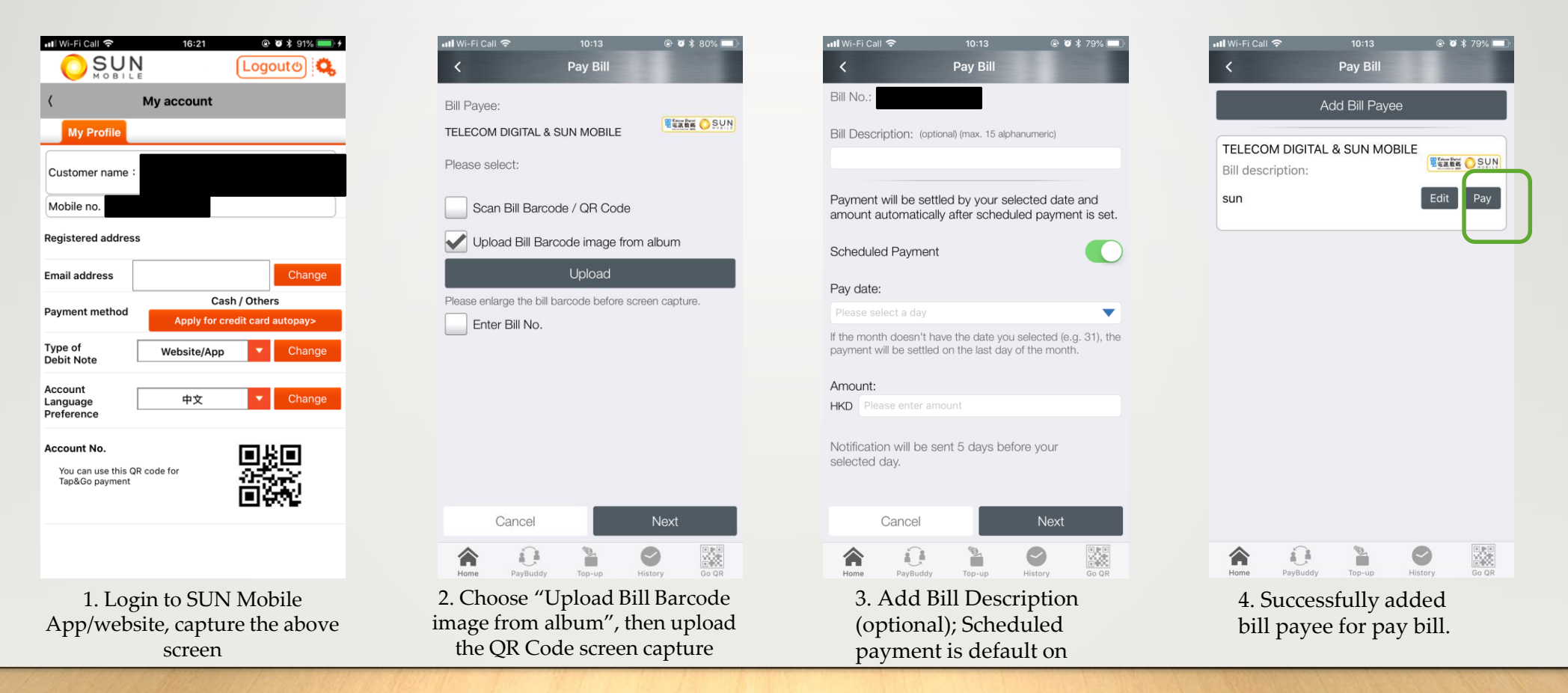

#### Input the A/C No.

## How to scan the QR code if you only got a handset? $\rightarrow$ Manually input the A/C No.

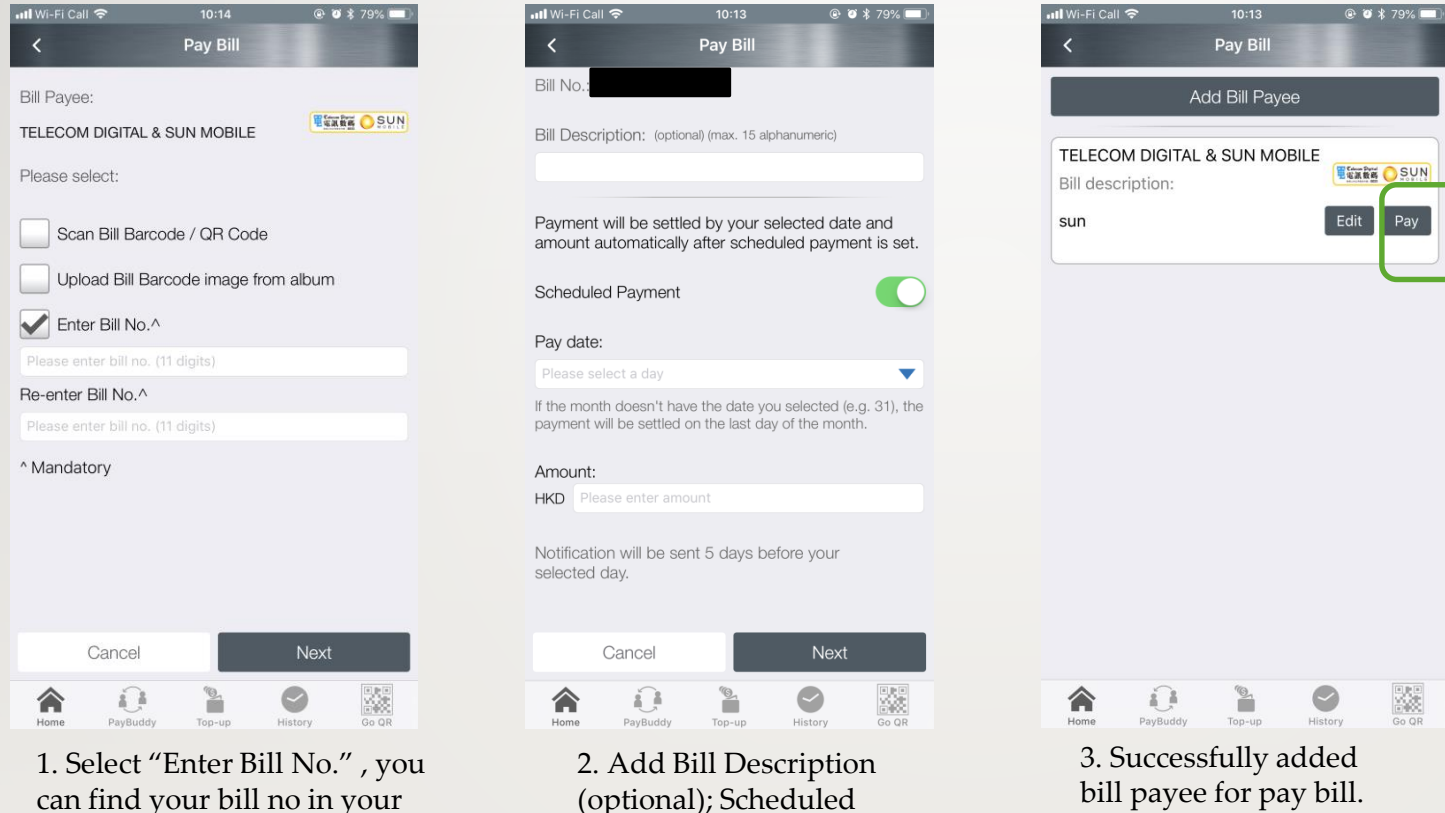

payment is default on

can find your bill no in your email debit note

## Make a payment

| Acciditore ++++: 4G 8:15 PM  Tap & Go                                                                                           | Add Bill Payee TELECOM DIGITAL & SUN MOBILE | MI WI-Fi Call                                                                | INIVI-FI Call      10:15     ● Ø \$ 79%       ✓     Pay Bill       Bill Payee:       TELECOM DIGITAL & SUN MOBILE | All WI-Fi Call 🗢 10:15 💿 🔮 🕏 🕸 79% 🖃<br>Pay Bill<br>Bill Payee:<br>TELECOM DIGITAL & SUN MOBILE                                                                                                    |
|----------------------------------------------------------------------------------------------------|---------------------------------------------|------------------------------------------------------------------------------|----------------------------------------------------------------------------------------------------|----------------------------------------------------------------------------------------------------|
| Tapen                                                                                                    | Bill description:                           | Bill No.:<br>Bill Description:                                               | Bill No.:<br>Bill Description:                                                                                    | Bill No.:<br>Bill Description:                                                                                                    |
| Tap & Go Account No.: 1052-2330-9264<br>Press to view balance<br>What's New Pay Bill                                            |                                             | sun<br>Tap & Go Balance: HKD 7.27<br>Payment Amount:                         | sun<br>Tap & Go Balance: HKD 7.27<br>Payment Amount: HKD 0.01                                                     | sun<br>Tap & Go Balance: HKD 7.26<br>Payment Amount: HKD 0.01                                                                                                    |
| Double protection – double peace of<br>mind<br>Pay at any dosignated bavel<br>websites and get 5DMN Travel<br>Heurance for the. |                                             | HKD<br>Check Bill Details                                                    | Enter PIN:                                                                                                    | Status<br>Payment Success                                                                                                    |
| Clet a reward of HKS50 / you<br>rrake payment with Apple Pay or<br>Andriod Pay.                                                 | Home PayBuddy Top-up History Go OR          | Cancel     Pay       Image: PayBuddy     Image: PayBuddy     Image: PayBuddy | Cancel     Pay       Image: Home     Image: PayBuddy     Image: PayBuddy     Image: PayBuddy                      | OK           Imme         Image: Constraint of the second second secon |
| 1. Select "Pay Bill" in Tap&Go<br>App                                                                                           | 2. Select Payee, then "Pay"                 | 3. Input the payment amount                                                  | 4. Enter Tap&Go PIN                                                                                               | 5. Payment Success                                                                                                    |

## Review the payment history

Customer can check the payment detail via payment history

Should you have any enquiry, please contact our customer service hotline 7388 7388